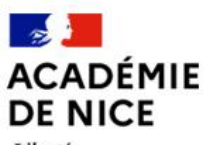

Liberté Égalité Fraternité

## LPI LIVRET DE PARCOURS INCLUSIF - CONNEXION

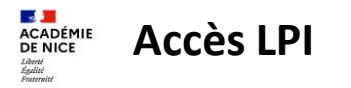

• Connectez-vous à partir de votre Estérel :

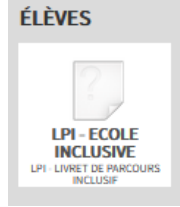

• Un message pour une authentification renforcée s'affiche :

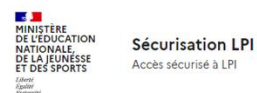

## 1ère connexion au LPI -Authentification renforcée requise.

Cette application nécessite une authentification renforcée. Vous allez recevoir sur votre messagerie académique un message vous invitant à initialiser votre mot de passe.

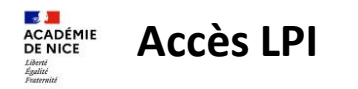

Un email avec un lien d'initialisation du mot de passe LPI est envoyé sur à votre adresse académique :

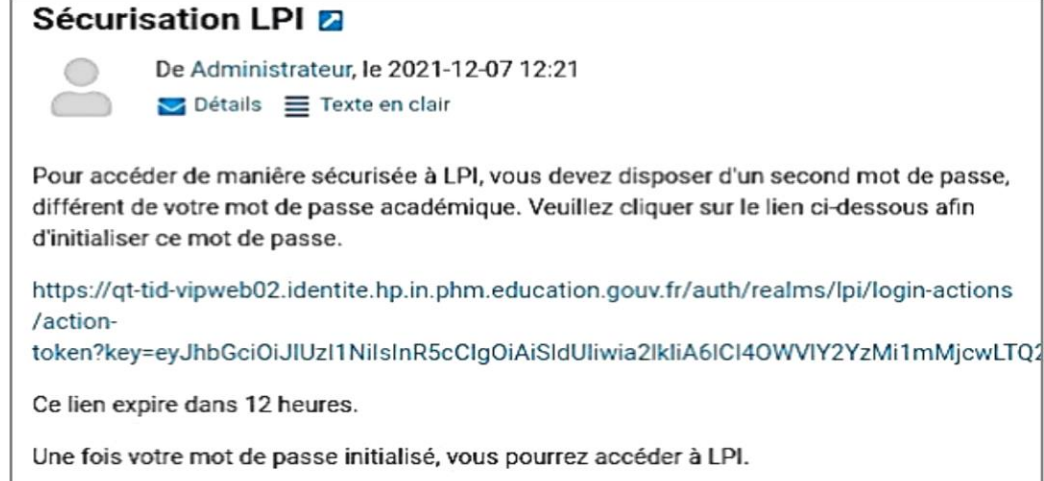

## • ATTENTION, ce lien n'est valable que 12h !

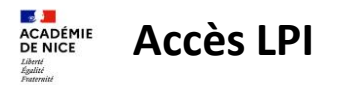

• Suivre les instructions et cliquer sur le lien « Cliquez ici » :

| MINISTÈRE<br>DE L'ÉDUCATION<br>NATIONALE,<br>DE LA JEUNÉSE<br>ET DES SPORTS<br>Jaine<br>Jaine<br>Jaine<br>Jaine | Sécurisation LPI<br>Acobs sécurisé à LPI |
|----------------------------------------------------------------------------------------------------|------------------------------------------|
|                                                                                                    | Suivez les instructions suivantes        |
|                                                                                                    | Mettre à jour votre mot de passe         |
|                                                                                                    | » Cliquez ici                            |

Une fois le mot de passe initialisé, cliquer sur le lien pour connecter au LPI

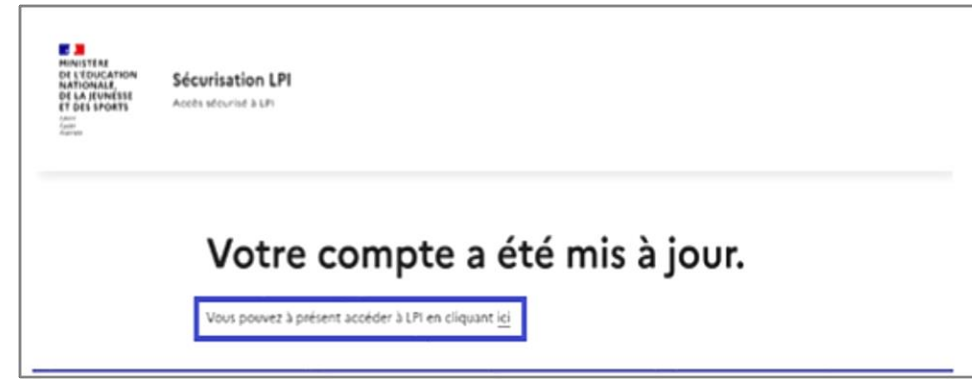

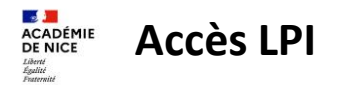

• Vous accédez alors au LPI et devez saisir votre mot de passe LPI pour vous authentifier

| MINISTÈRE<br>DE L'ÉDUCATION<br>NATIONALE,<br>DE LA JEUNESSE<br>ET DES SPORTS<br>Libert<br>Accester | Sécurisation LPI<br>Accès sécurisé à LPI |          |
|----------------------------------------------------------------------------------------------------|------------------------------------------|----------|
|                                                                                                    | · · · · · ·                              |          |
|                                                                                                    | Mot de passe LPI                         |          |
|                                                                                                    | Connexion                                | <u> </u> |

La page d'accueil du LPI s'affiche :

| Livret de parcours inclusif                                                                                                    | Déconnexion 📑                                                                                                    |
|----------------------------------------------------------------------------------------------------|----------------------------------------------------------------------------------------------------|
| Bienvenue<br>Depuis cette page, vous pouvez accéder aux livrets de vos élèves à besoins éducatifs particuliers.<br>Vous pouvez créer un nouveau livret, rechercher le livret d'un de vos élèves et attribuer les livrets de votre établissement. | Afin de répondre au mieux aux besoins de l'élève et pour<br>vous aider dans le choix des aménagements ou adaptations,<br>vous pouvez vous référer à la plateforme Cap Ecole Inclusive<br>accessible via ce bouton :<br><u>Cap école inclusive tô</u> |
| MES ÉLÈVES                                                                                                    | + Créer un nouveau livret                                                                                                    |

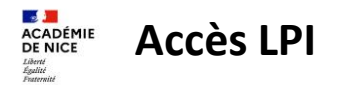

• Vous accédez alors au LPI et devez saisir votre mot de passe LPI pour vous authentifier

| MINISTÈRE<br>DE L'ÉDUCATION<br>NATIONALE,<br>DE LA JEUNESSE<br>ET DES SPORTS<br>Librit<br>Aussieu | Sécurisation LPI<br>Accès sécurisé à LPI |   |
|---------------------------------------------------------------------------------------------------|------------------------------------------|---|
|                                                                                                   |                                          |   |
|                                                                                                   | Mot de passe LPI                         |   |
|                                                                                                   |                                          | Û |
|                                                                                                   | Connexion                                |   |

La page d'accueil du LPI s'affiche :

| HNATER<br>NATION<br>MANUAL<br>MANUAL | Déconnexion 🕞                                                                                                    |
|----------------------------------------------------------------------------------------------------|----------------------------------------------------------------------------------------------------|
| Bienvenue<br>Depuis cette page, vous pouvez accéder aux livrets de vos élèves à besoins éducatifs particuliers.<br>Vous pouvez créer un nouveau livret, rechercher le livret d'un de vos élèves et attribuer les livrets de votre établissement.                                                                                                    | Afin de répondre au mieux aux besoins de l'élève et pour<br>vous aider dans le choix des aménagements ou adaptations,<br>vous pouvez vous référer à la plateforme Cap Ecole inclusive<br>accessible via ce bouton :<br><u>Cap école inclusive t</u> |
| MES ÉLÈVES                                                                                                    | + Créer un nouveau livret                                                                                                    |